## One-Time Code sign-in on the web

Enjoy a smoother, hassle-free experience with Compass using the One-time code request. Now, with just a simple click, parents can swiftly receive a secure code directly to their email or mobile device, facilitating a quick and secure sign-in process. This innovative solution ensures ease of access to the Compass portal.

## Login Steps

- Open the school's Compass portal on your web browser.
- 2 Click on Parent sign in with onetime code button.
- 3 Enter your mobile phone number, email address or username.
- Select either mobile number or email address to receive your one-time code.
- 5 Enter your one-time code and Click on Verify & Sign in.

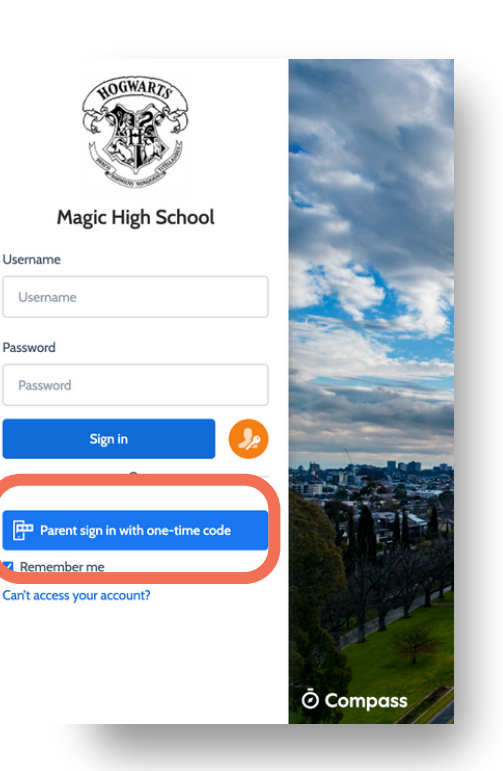

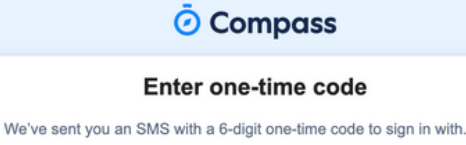

| 346782           |  |
|------------------|--|
| Verify & Sign in |  |
|                  |  |

## **One-Time Code sign-in on App**

Enjoy a smoother, hassle-free experience with Compass using the One-time code request. Now, with just a simple click, parents can swiftly receive a secure code directly to their email or mobile device, facilitating a quick and secure sign-in process. This innovative solution ensures ease of access to the Compass portal.

| Login Steps                                                                       | 10:53                                   |
|-----------------------------------------------------------------------------------|-----------------------------------------|
| 1 Open the Compass App on your iOS or Android device.                             | <                                       |
| 2 Click on Parent sign in with one-<br>time code button.                          | Magic High School<br>Username           |
| 3 Enter your mobile phone number, email address or username.                      | Username                                |
| Select either mobile number or<br>email address to receive your<br>one-time code. | Password Password Sign in               |
| 5 Enter your one-time code and<br>Click on Verify & Sign in.                      | Or Or Parent sign in with one-time code |
|                                                                                   | Can't access your account?              |
| <b>Note:</b> Update the Compass App to use the One-Time Code feature              | Compass                                 |
|                                                                                   |                                         |